# I 食品衛生申請等システムアカウント登録手順書 Ver1.0

1

## 1 食品衛生申請等システムへのアクセス方法

- 本システムは PC だけでなくスマートフォンでもアクセス可能です。(本手順書は PC でアクセスしたもの)
- 検索窓に「食品衛生申請等システム 厚生労働省」とキーワードを入力して検索を行い、厚生労働省の食品衛生申請等システムサイト を表示させる。(下記のようなサイト画面)
- 画面を一番下までスクロールさせ、事業者用申請・届出サイトをクリックしてアカウント作成画面を表示させる。
- ※ 下記アドレスをコピー&ペーストする方法でもアクセスが可能です。

https://ifas.mhlw.go.jp/faspte/page/login.jsp

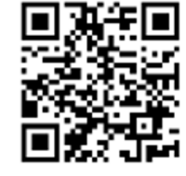

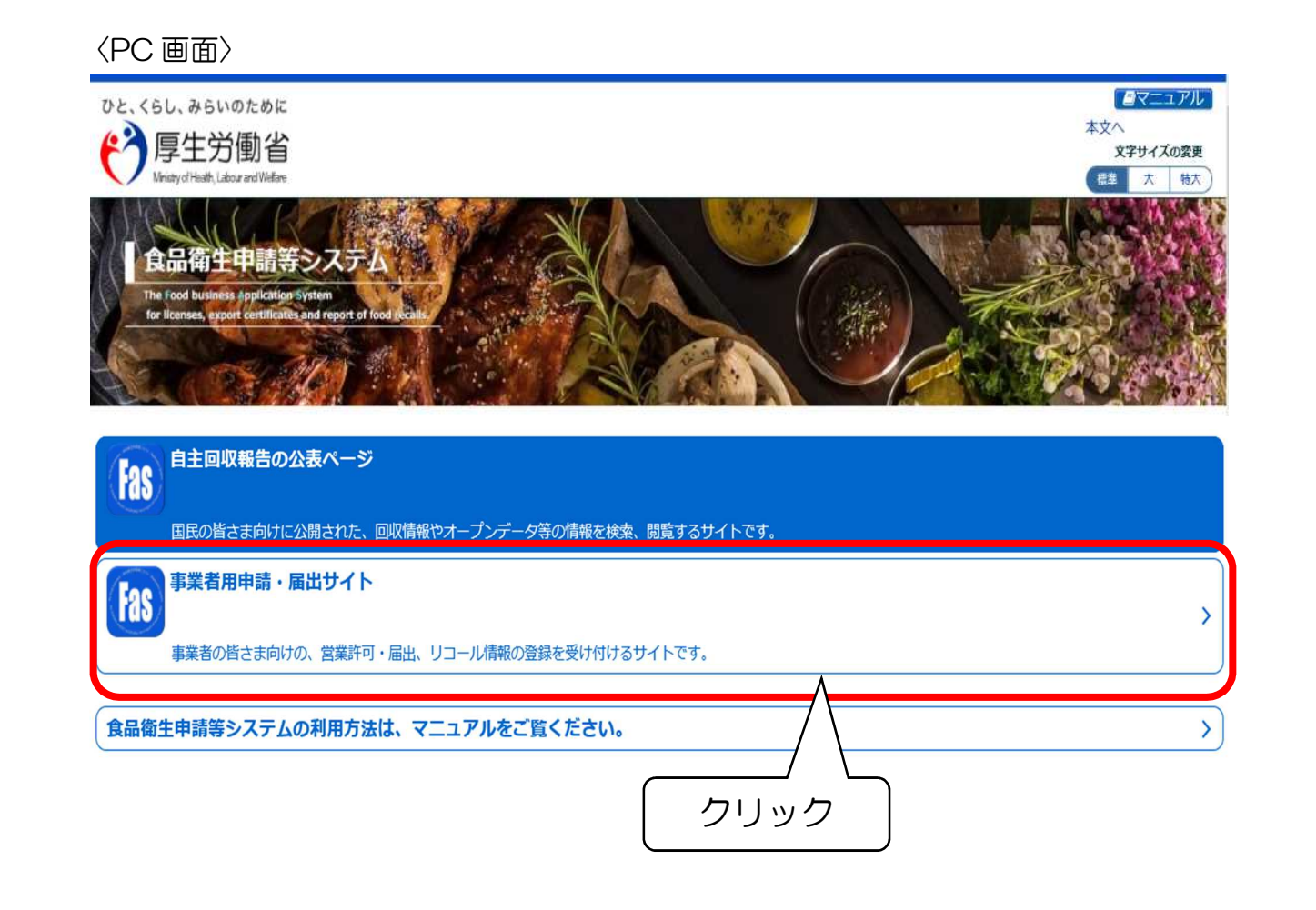

〈スマホ画面〉

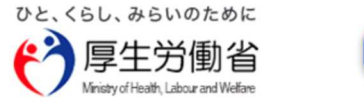

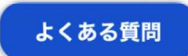

初めて利用される方は、「アカウントの作成はこちら 」からIDを作成してください。 GビジネスIDを利用される方は、「GビジネスIDでログ イン」をクリックしてください。

GビジネスIDを利用されない方

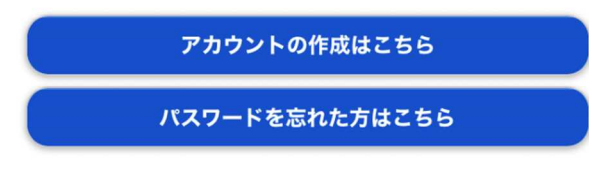

ログインID

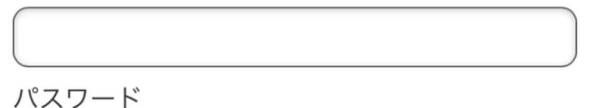

ログイン

# 2 アカウントの作成

#### • アカウント作成画面が表示されるので、「アカウント作成はこちら >」をクリックする。

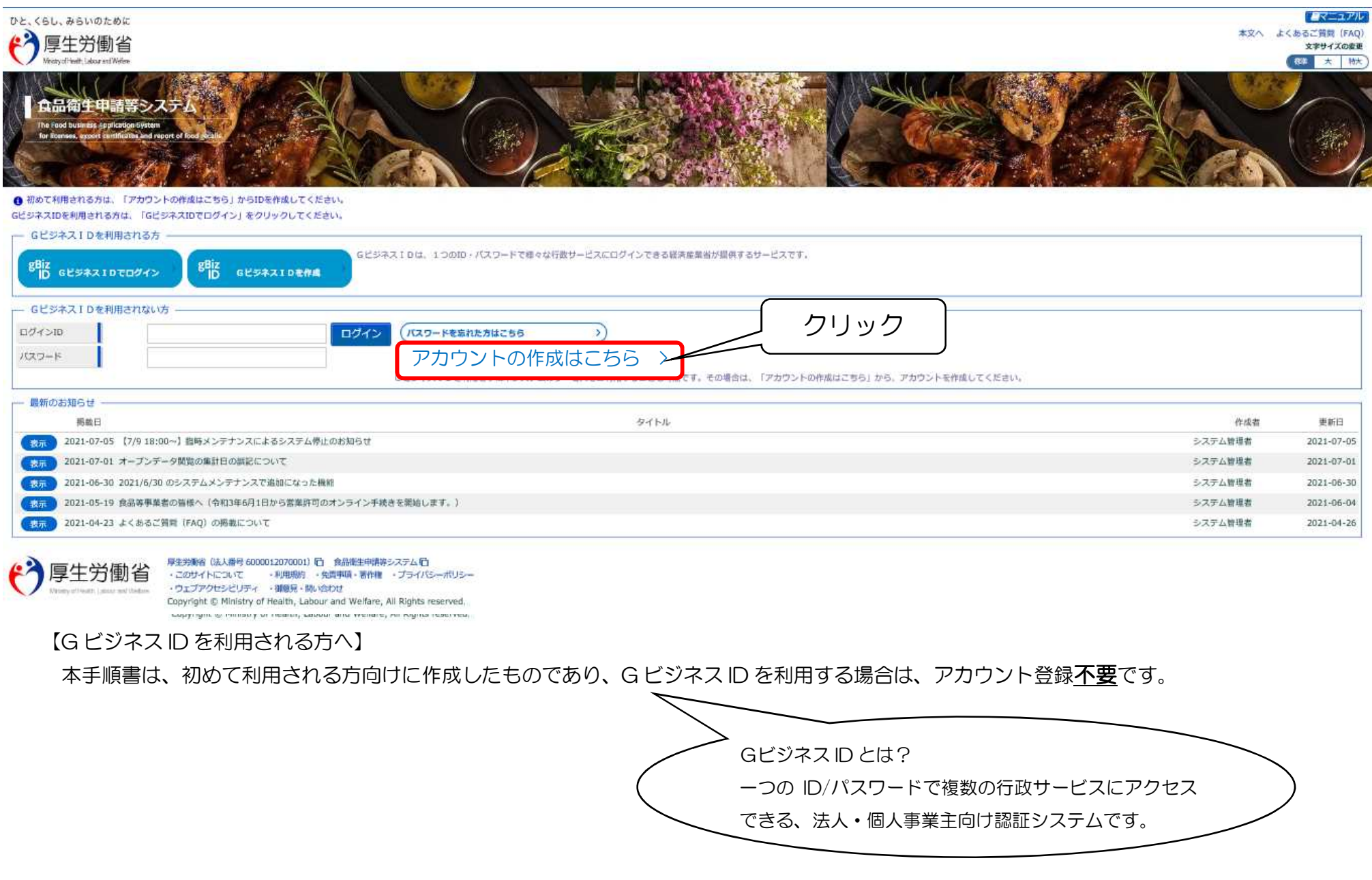

3

### 3 担当者基本情報登録

5ページを参照の上、担当者基本情報に従い入力する。各項目の入力が完了したら、「次へ」をクリックする。 ※ 担当者は保健所等の職員と連絡を取り合う際の窓口となっていただける方が望ましい。

#### 1 担当者基本情報登録

食品等事業者の担当者情報を登録します。

必要な情報を入力して、基本情報・代表者基本情報を登録する「次へ」ボタンをクリックしてください。

| 担当者基本情報———— |                             |            |     |        |    |
|-------------|-----------------------------|------------|-----|--------|----|
| 姓           | 食品                          | 名          | 花子  |        | la |
| 姓 フリガナ      | ショクヒン                       | 名 フリガナ     | ハナコ |        | ſU |
| 郵便番号        | 3208501                     | 選択         |     |        | _  |
| 都道府県        | 栃木県 🗸                       | - (2)      |     |        |    |
| 市区町村        | 宇都宮市 🗸                      |            |     |        |    |
| 町域          | 墑田                          |            |     |        |    |
| 番地等         | 1丁目1-20                     |            |     | ſ      |    |
| マンション名等     |                             |            |     |        |    |
| 電話番号        | (4                          | ファクシミリ番号   |     |        | 5  |
| 所属部署        |                             | <b>→</b> 6 |     |        |    |
| 生年月日        | 1980-01-01                  |            |     |        |    |
| 電子メールアドレス   | hanako.shokuhin@tjsys.co.jp | <b>→</b> 8 |     |        |    |
| パスワード       | •••••                       | 10         |     |        |    |
| パスワード確認     | •••••                       |            |     |        |    |
| 秘密の質問       | 母親の旧姓は                      |            |     | L (10) |    |
| 答え          | 保健                          |            | ×   |        |    |
| 次へー 戸ろ      |                             |            |     |        |    |
|             | クリック                        |            |     |        |    |

| 【担当者基本情報】※担当者は保健所等の職員と連絡を取り合う際の窓口となっていただける方が望ましいです。 |      |                                                    |  |  |
|-----------------------------------------------------|------|----------------------------------------------------|--|--|
| 項目名                                                 | 必須項目 | 詳細                                                 |  |  |
| ①姓名                                                 | 0    | 担当者の姓、名を入力する。                                      |  |  |
| フリガナ                                                | 0    | 担当者の姓、名の <b>全角カタカナ</b> で入力する。                      |  |  |
| ②郵便番号                                               |      | 担当者の住所地、勤務地等の郵便番号を <u>半角</u> 入力する。 <u>(ハイフンなし)</u> |  |  |
| 都道府県                                                |      | 担当者の住所地、勤務地等の都道府県を選択する。                            |  |  |
| 市区町村                                                |      | 担当者の住所地、勤務地等の市区町村を選択する。                            |  |  |
| 町域                                                  |      | 担当者の住所地、勤務地等の町名等を <u>全角</u> 入力する。                  |  |  |
| ③番地等                                                |      | 番地等を数字、漢字等を組み合わせて全角入力する。                           |  |  |
| マンション名等                                             |      | マンション名等カナ、数字等を組み合わせて入力する。                          |  |  |
| ④電話番号                                               |      | 電話番号を <u>半角数字</u> で入力する。 <u>(ハイフンあり)</u>           |  |  |
| ⑤ファクシミリ番号                                           |      | ファクシミリ番号を <u>半角数字</u> で入力する。 <u>(ハイフンあり)</u>       |  |  |
| ⑥所属部署                                               |      | 担当者の所属部署を入力する。                                     |  |  |
| ⑦生年月日                                               |      | 生年月日を数字で入力する。                                      |  |  |
| ⑧電子メールアドレス                                          | 0    | メールアドレスを入力する。                                      |  |  |
|                                                     |      | ※ログインIDとなる。                                        |  |  |
| ⑨パスワード                                              | 0    | <u>8文字以上</u> の <u>半角英数字記号</u> を入力する。(数字のみも可)       |  |  |
| ⑩秘密の質問                                              | 0    | ご自身だけが知る回答をパスワードとして事前に設定する。                        |  |  |
| 答え                                                  | 0    | 例示:秘密の質問を「あなたのペットの名前は?」と入力し、答えを「OO」と入力するなど。        |  |  |

| 設定したパスワード記入欄 |
|--------------|
| 秘密の質問の答え記入欄  |

## 4-1 基本情報登録(法人の場合)

7ページを参照の上、基本情報及び代表者基本情報に従い入力する。各項目の入力が完了したら、「確認」をクリックする。

#### 食品等事業者基本情報登録

| other with the same that any time and the little | A ST THE THE THE ALL AND BEE ALL THE AND I WANTED           |
|--------------------------------------------------|-------------------------------------------------------------|
| TEL ANA SHE THE MAY 25 (T) AND JULY AND A        | 11 10 20 10 11 10 10 20 20 20 20 20 20 20 20 20 20 20 20 20 |
| THE FIT ARE AN AN ARE AN AN ARE ARE ADD.         | 1 USE SI GENERAL PLACE AND UP OF 7 B                        |

必要な情報を入力して「確認」ボタンをクリックしてください。

| 本情報       |                                     |             |              |  |
|-----------|-------------------------------------|-------------|--------------|--|
| 事業形態      | <ul> <li>○ 法人 ○ 個人 → (1)</li> </ul> | _           |              |  |
| 法人番号      | 111111111111                        | <u>→2</u>   |              |  |
| 会社名       | 社会福祉法人 栃木会                          |             | 3            |  |
| フリガナ      | シャカイフクシホウジン トチギカイ                   |             |              |  |
| 郵便番号      | 3208501                             | 選択          |              |  |
| 都道府県      | 栃木県                                 |             |              |  |
| 市区町村      | 宇都宮市                                |             |              |  |
| 町域        | 塘田                                  |             |              |  |
| 番地等       | 1丁目1-20                             |             | 5            |  |
| 電話番号      | 028-111-1111                        | 6 ファクシミリ番号  | 028-111-1111 |  |
| 表者基本情報    |                                     |             | Reg at       |  |
| 姓         | 栃木                                  | 名           | 太郎           |  |
| 姓 フリガナ    | トチギ                                 | 名 フリガナ      | タロウ          |  |
| 電子メールアドレス |                                     | <b>→</b> 9  |              |  |
| 肩書        | 代表取締役 ×                             | <b>→</b> 10 |              |  |
| 確認 戻る     |                                     |             |              |  |
|           |                                     |             |              |  |

| 【基本情報】     |      |                                              |
|------------|------|----------------------------------------------|
| 項目名        | 必須項目 | 詳細                                           |
| ①事業形態      | 0    | 法人を選択(チェック)する。                               |
| ②法人番号      | 0    | <u>13桁</u> の法人番号を <u>半角入力</u> する。            |
|            |      | ※不明な場合は、国税庁の法人番号公表サイトで検索できる。                 |
| ③会社名       | 0    | 会社名を <u>全角入力</u> する。                         |
|            |      | ※株式会社、有限会社等は略さずに入力する。                        |
| フリガナ       | 0    | 会社名を <u>全角カタカナ</u> で入力する。                    |
| ④郵便番号      | 0    | 会社のある郵便番号を <u>半角</u> 入力する。 <u>(ハイフンなし)</u>   |
| 都道府県       | 0    | 会社のある都道府県を選択する。                              |
| 市区町村       | 0    | 会社のある市区町村を選択する。                              |
| 町域         | 0    | 会社のある町域を選択する。                                |
| ⑤番地等       | 0    | 番地等を数字、漢字等を組み合わせて登記簿どおり <u>全角</u> 入力する。      |
| ⑥電話番号      | 0    | 電話番号を <u>半角数字</u> で入力する。 <u>(ハイフンあり)</u>     |
| ⑦ファクシミリ番号  |      | ファクシミリ番号を <u>半角数字</u> で入力する。 <u>(ハイフンあり)</u> |
| 【代表者基本情報】  |      |                                              |
| ⑧姓名        | 0    | 代表者の姓、名を入力する。                                |
| フリガナ       | 0    | 代表者の姓、名を <u>全角カタカナ</u> で入力する。                |
| ⑨電子メールアドレス |      | メールアドレスを入力する。                                |
|            |      | ※ログイン ID と同じでも可。                             |
| 10肩書       | 0    | 代表者の肩書を漢字等で入力する。(例:代表取締役など)。                 |

## 4-2 基本情報登録(個人の場合)

9ページを参照の上、基本情報及び代表者基本情報に従い入力する。各項目の入力が完了したら、「確認」をクリックする。

| 1 食品等事業者基本情報                      | 登録                                                 |     |
|-----------------------------------|----------------------------------------------------|-----|
| 食品等事業者の基本情報・代表<br>必要な情報を入力して「確認」; | 寄基本情報を登録します。<br>ボタンをクリックしてください。                    |     |
| 「基本情報                             |                                                    |     |
| 事業形態                              |                                                    |     |
| 屋号/商号                             | 食品衛生申請等システム本舗                                      | - 2 |
| フリガナ                              | ショクヒンエイセイシンセイトウシステムホンボ                             |     |
| 郵便番号                              | 3208501 選択                                         |     |
| 都道府県                              | 栃木県                                                |     |
| 市区町村                              | 宇都宮市                                               |     |
| 町域                                | 墙田                                                 |     |
| 番地等                               | 1丁目1-20                                            | 4   |
| 電話番号                              | 028-111-1111 5 ファクシミリ番号 028-111-1111               | 6   |
| 代表者基本情報                           |                                                    |     |
| 姓                                 | 食品 太郎 太郎                                           |     |
| 姓 フリガナ                            | ショクヒン         ×         名         フリガナ         タロウ |     |
| 生年月日                              | 1980-01-01                                         |     |
| 電子メールアドレス                         | 9                                                  |     |
| 肩書                                | 代表取締役                                              |     |
| 確認 戻る                             | クリック                                               |     |

| 【基本情報】     |      |                                              |
|------------|------|----------------------------------------------|
| 項目名        | 必須項目 | 詳細                                           |
| ①事業形態      | 0    | 個人を選択(チェック)する。                               |
| ②屋号/商号     | 0    | 営業者氏名を記入する。                                  |
| フリガナ       | 0    | 営業者氏名フリガナを <u>全角カタカナ</u> で入力する。              |
| ③郵便番号      | 0    | 営業者住所の郵便番号を <u>半角</u> 入力する。 <u>(ハイフンなし)</u>  |
| 都道府県       | 0    | 営業者住所の都道府県を選択する。                             |
| 市区町村       | 0    | 営業者住所の市区町村を選択する。                             |
| 町域         | 0    | 営業者住所の町域を選択する。                               |
| ④番地等       | 0    | 番地等を数字、漢字等を組み合わせて <u>全角</u> 入力する。            |
| ⑤電話番号      | 0    | 電話番号を <u>半角数字</u> で入力する。 <u>(ハイフンあり)</u>     |
| ⑥ファクシミリ番号  |      | ファクシミリ番号を <u>半角数字</u> で入力する。 <u>(ハイフンあり)</u> |
| 【代表者基本情報】  |      |                                              |
| ⑦姓名        | 0    | 営業者(申請者又は届出者)の姓、名を入力する。                      |
| フリガナ       | 0    | 営業者(申請者又は届出者)の姓、名を <b>全角カタカナ</b> で入力する。      |
| ⑧生年月日      | 0    | 生年月日を数字で入力する。                                |
| ⑨電子メールアドレス |      | メールアドレスを半角小文字等により入力する。                       |
|            |      | ※ログインIDと同じでも可                                |
| 10肩書       |      |                                              |

## 5 入力内容の確認及び登録

- 入力内容の一覧が以下の通り画面表示されるので、入力もれ・誤記入等がないことを確認したら「登録」をクリックする。
- Webページからのメッセージが表示されるので、「OK」をクリックして食品等事業者基本情報登録を完了させる。

(仮登録完了の状態となる※11ページ参照)

| ひと、くらし、みら<br>で<br>ア<br>P<br>Ministy of Head | らいのために<br>労働省<br>h Labour and Weffare          |          |     |                       |               |
|---------------------------------------------|------------------------------------------------|----------|-----|-----------------------|---------------|
| 1 食品等事業                                     | 《者基本情報登録 >> 確認                                 |          |     |                       |               |
| 基本情報                                        | <ul> <li>Machine investment sectors</li> </ul> |          |     |                       |               |
| 事業形態                                        | 個人                                             |          |     | Web R-STNAD YUT-ST X  |               |
| 塵号/商号                                       | 板木商店                                           |          |     |                       |               |
| フリガナ                                        | トチギショウテン                                       |          |     |                       |               |
| 郵便番号                                        | 3208501                                        |          |     |                       |               |
| 都識府現                                        | 栃木県                                            |          |     |                       |               |
| 市区町村                                        | 宇都宮市                                           |          |     | $OK$ $\pm \pi (2\pi)$ |               |
| 町域                                          | 编田                                             |          |     |                       |               |
| 備地等                                         | 1丁目1-20                                        |          |     |                       |               |
| 能話番号                                        | 028-111-1111                                   | ファクシミリ番号 |     |                       |               |
| 表者基本情報——                                    |                                                |          |     |                       |               |
| 姓                                           | 食品                                             | 名        | 太郎  |                       |               |
| 姓 フリガナ                                      | ショクヒン                                          | 名 フリガナ   | タロウ |                       |               |
| 生年月日                                        | 1980-01-01                                     |          |     |                       |               |
| 電子メールアドレス                                   |                                                |          |     |                       |               |
| 消費                                          |                                                |          |     |                       |               |
| 登録                                          | 戻る                                             |          |     |                       |               |
|                                             |                                                |          |     |                       | 📃 🖸 A 🐸 🖻 🥔 😨 |

|                                | 、 |
|--------------------------------|---|
| 」                              | ì |
| ①クリック 内容を修正したい場合は、「戻る」をクリックする。 |   |

## 6 仮登録完了

#### 仮登録が完了したことを確認したら、「閉じる」をクリックする。

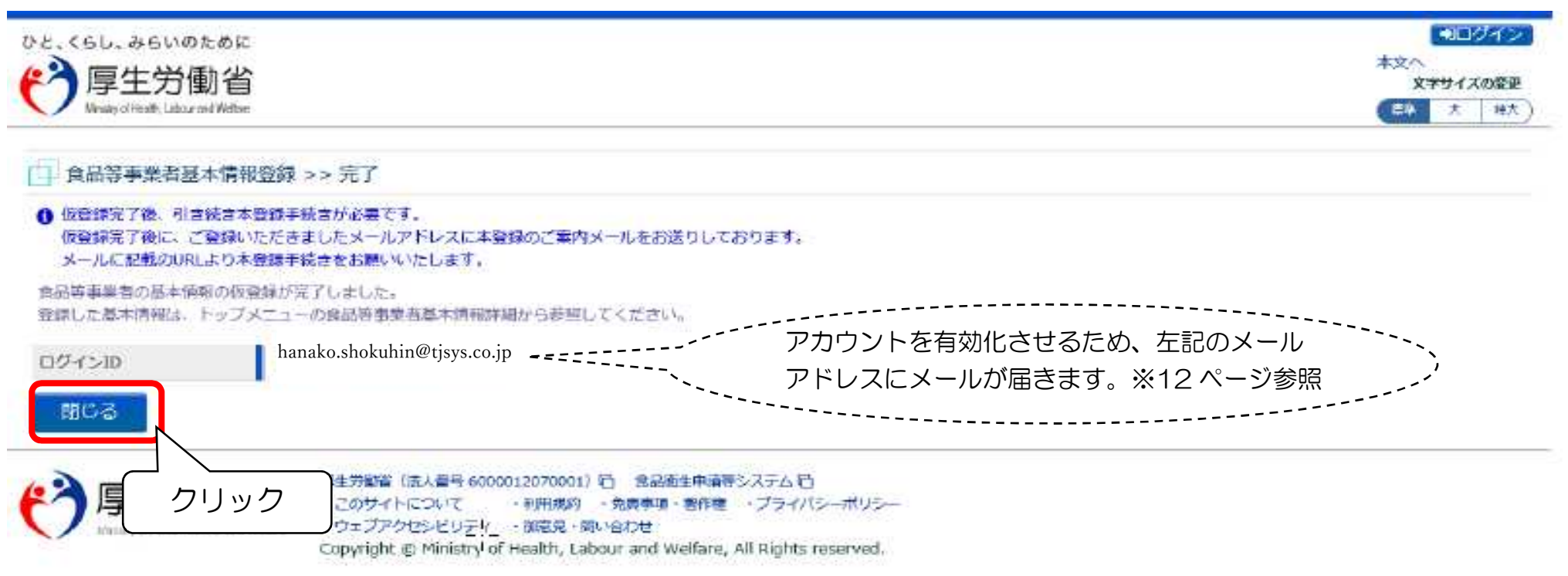

## 7 メールの確認

- 仮登録終了後、担当者基本情報登録において登録した担当者のメールアドレスにアカウントの新規登録の申請を受け付けた旨のメールが 届きます。
- 添付された URL のリンクをクリックして、アカウントを有効化するための画面を表示させる。(13ページ参照)
   ※ URL の有効期限は 24 時間です。有効期限を過ぎた場合はやり直しとなります。

〈アカウントの新規登録の申請で受け付けた旨のメール内容の例〉

| 食品衛生申請等システムからの通知案内                                                                                           |      |
|----------------------------------------------------------------------------------------------------|------|
| 食品衛生申請等システムのご利用、誠にありがとうございます。<br>本システムを利用するにあたり、アカウントの新規登録の申請を受け付けました。<br>【利用者名】食品花子<br>【屋号、商号】食品衛生申請等システム本舗 |      |
| 下記 URL にアクセスしてアカウント登録を完了させてください。                                                                             |      |
| http://ifas.mhlw.go.jp/faspub/_link.do?i=IO_S010102_1&p=d8582e258f99483db970aa341a<br>803d4b&p=/faspte       | クリック |
| ※ご案内のメール内容につきまして、身に覚えがない場合は、本メールを廃棄ください。<br>また、本メールは送信専用アドレスを使用しているため返信されても受信できません。<br>ご了承ください。              |      |

## 8 アカウントの有効化

「アカウント有効化」をクリックし、アカウントを有効化する。

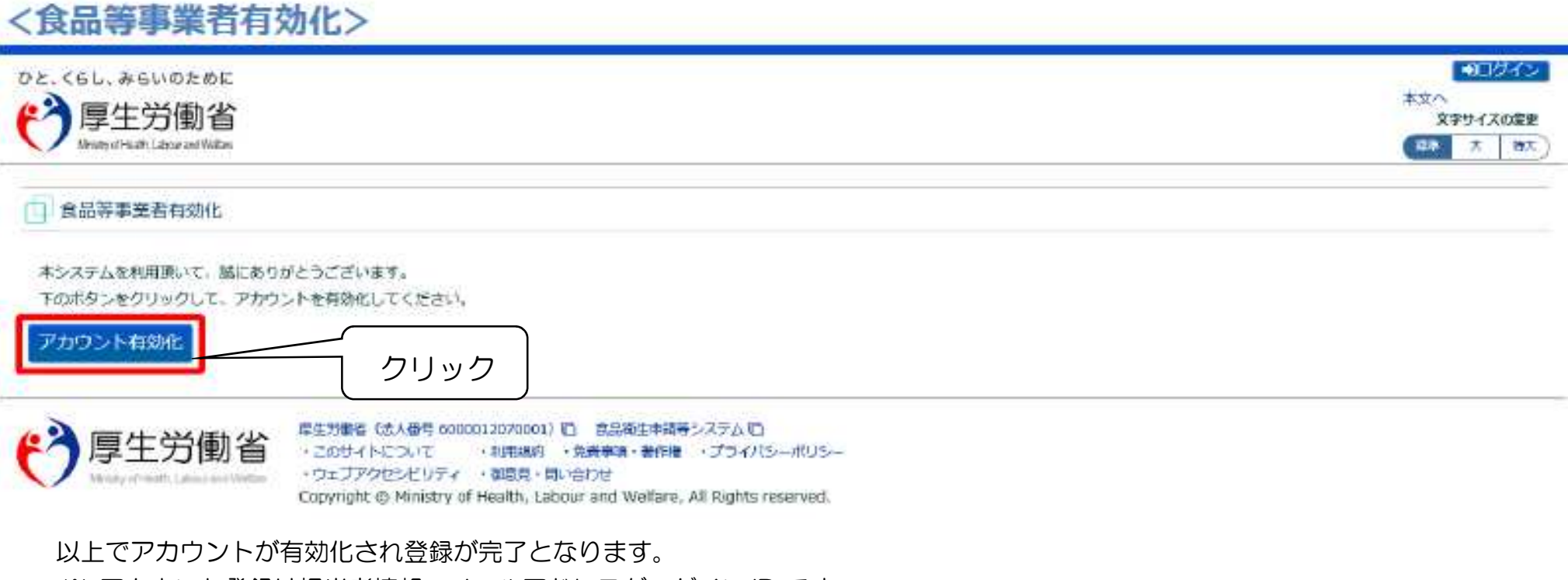

※ アカウント登録は担当者情報のメールアドレスがログイン ID です。 必要な場合は下記に記載ください。

ログイン ID 記入欄

\_\_\_\_\_@